Wie Sie sprechende Links im KompoZer Html Editor erstellen...

Vorbereitungen: Installieren Sie das Programm KompoZer auf Ihren PC... KomoZer können Sie hier kostenlos herunterladen:

http://kompozer-web.de/

### Schritt 1:

١

Öffnen Sie KompoZer und schreiben Sie den gewünschten Text, des sprechenden Link, in das Editier-Feld...

In dem Menüpunkt "Variable Breite" können Sie übrigens die Schriftart einstellen...

|     |                            |            | Publizieren    | Vorschau |            | Grafik | Tabelle | Formular | •<br>K     | ess) |
|-----|----------------------------|------------|----------------|----------|------------|--------|---------|----------|------------|------|
| Var | maler Text<br>iable Breite |            | (keine Klasse) |          | u<br>E ≣ ∃ | 123    | i   0 9 | 3 23   🍋 | (t:3) × 4) | *    |
| xd  | Dies ist e                 | in spreche | ender Link     |          |            | <br>   | 3       | 971px    |            | _    |

## Schritt 2:

Markieren Sie den Text und klicken Sie mit rechter Maustaste darauf... Es erscheint ein Kontextmenü...dort wählen Sie den Menüpunkt "Link erstellen" aus...(Mit linker Maustaste anklicken)

| Variable Breite 🔽 📕 🖉 🗚 🗛 🖌 🛛 🗵 🗄 🗮 🗐 |                                     |  |  |  |  |  |
|---------------------------------------|-------------------------------------|--|--|--|--|--|
| test                                  |                                     |  |  |  |  |  |
| Dies ist ein spreche                  | ider Link                           |  |  |  |  |  |
| · · · · · · · · · · · · · · · · · · · | <u>R</u> ückgängig                  |  |  |  |  |  |
|                                       | Ausschneiden                        |  |  |  |  |  |
|                                       | <u>K</u> opieren                    |  |  |  |  |  |
|                                       | Einfüg <u>e</u> n                   |  |  |  |  |  |
|                                       | Einfügen ohne For <u>m</u> atierung |  |  |  |  |  |
|                                       | Löschen                             |  |  |  |  |  |
|                                       | Alles <u>m</u> arkieren             |  |  |  |  |  |
|                                       | Alle Textstile entfernen            |  |  |  |  |  |
|                                       | Lin <u>k</u> erstellen              |  |  |  |  |  |
|                                       | Li <u>n</u> ks entfernen            |  |  |  |  |  |
|                                       | Benannte Ziele entfernen            |  |  |  |  |  |

# Schritt 3:

In dem nun neu geöffneten Eigenschaftsmenü, geben Sie unter Link-Adresse, Ihren persönlichen Vertriebspartner-Link an...diesen finden Sie hier: <u>http://www.erfolgsmomentum.de/ampat/ampat.php</u>

Setzen Sie einen Haken in das Feld "Link wird geöffnet" und wählen Sie im Menü die Funktion aus, die nach dem Klick ausgeführt werden soll...(zum Beispiel: "im einem neuen Fenster" – Link öffnet sich nach Klick in einem neuen Browserfenster...)

| Link-Text                                                                                                    |                           |
|----------------------------------------------------------------------------------------------------|---------------------------|
| Dies ist ein sprechender Link                                                                                                    |                           |
| Link-Adresse                                                                                                    |                           |
| Geben Sie eine Webseiten-Adresse, eine lokale Datei oder eine Email-Adress<br>benanntes Ziel oder eine Überschrift aus der Popup-Liste: | e ein oder wählen Sie ein |
| http://www.erfolgsmomentum.de/ampat/link.php?a=2&d=xx                                                                                   | 💽 🖬                       |
| 🗖 Dies ist eine E-Mail Adresse                                                                                                    |                           |
| 🔽 URL relativ zur Seitenadresse                                                                                                    |                           |
| Ziel                                                                                                    |                           |
| in einem neuen Fenser                                                                                                    |                           |
| rel im gleichen Fenster (ohne Frameset)                                                                                                 |                           |
| in einem neuen Fenser                                                                                                    |                           |
| mir                                                                                                    |                           |
| im übergeordneten Frameset                                                                                                    |                           |

Auf der nächsten Seite geht's weiter...

## Schritt 4:

Klicken Sie im gleichen Menü ganz unten auf "Erweitert" und klicken Sie oben auf den Reiter "Html-Attribute" falls noch nicht eingestellt...

Wählen Sie im Feld "Attribut" die Funktion "title" aus… und geben Sie in das Feld "Wert" Ihre Keyword/Suchbegriffbeschreibung an…

Bestätigen Sie alles mit Ok...

|                                                                                                    | Style (CSS) [ JavaScript Events ]                                                                                                    |
|----------------------------------------------------------------------------------------------------|----------------------------------------------------------------------------------------------------|
| Attribut<br>target<br>href                                                                                                    | Wertblankhttp://www.erfolgsmomentum.de/ampat/link                                                                                                    |
|                                                                                                    |                                                                                                    |
| <licken auf="" einen="" eir<br="" sie="">Attribut:</licken>                                                                         | Ntrag oben, um seinen Wert zu bearbeiten Entfernen                                                                                                    |
| (licken Sie auf einen Eir<br>Attribut:<br>charset<br>type<br>name                                                                   | ntrag oben, um seinen Wert zu bearbeiten Entfernen<br>Wert:<br>Hier Suchbegriff ein geben<br>OK Abbrechen Hilfe                                                                                                    |
| (licken Sie auf einen Eir<br>Attribut:<br>charset<br>type<br>name<br>href<br>hreflang<br>target                                     | ntrag oben, um seinen Wert zu bearbeiten Entfernen<br>Wert:<br>Hier Suchbegriff ein geben<br>OK Abbrechen Hilfe<br>Mitarbeiter<br>Nachbar © keine                                                                                  |
| <pre><li></li></pre> (licken Sie auf einen Eir Attribut:                                                                            | ntrag oben, um seinen Wert zu bearbeiten Entfernen<br>Wert:<br>Hier Suchbegriff ein geben<br>OK Abbrechen Hilfe<br>Mitarbeiter<br>Nachbar © keine<br>© Geschwister © Ehegatte © Verwandtschaft © keine                             |
| <pre>Klicken Sie auf einen Eir Attribut: charset type name href hreflang target rel rev accesskey</pre>                             | ntrag oben, um seinen Wert zu bearbeiten Entfernen<br>Wert:<br>Hier Suchbegriff ein geben<br>OK Abbrechen Hilfe<br>Mitarbeiter<br>Nachbar © keine<br>© Geschwister © Ehegatte © Verwandtschaft © keine<br>© Verabredung © Liebling |
| Klicken Sie auf einen Eir<br>Attribut:<br>charset<br>type<br>name<br>href<br>hreflang<br>target<br>rel<br>rev<br>accesskey<br>shape | htrag oben, um seinen Wert zu bearbeiten Entfernen<br>Wert:<br>Hier Suchbegriff ein geben<br>OK Abbrechen Hilfe<br>Mitarbeiter<br>Nachbar © keine<br>© Geschwister © Ehegatte © Verwandtschaft © keine<br>© Verabredung © Liebling |

## Schritt 5:

Zurück auf der Editieroberfläche, drücken Sie jetzt Strg+a oder wählen Sie unter Bearbeiten die Funktion "Alles markieren" aus…

Gehen Sie dann auf den Menüpunkt: "Einfügen" und wählen Sie "Html"

| 🏀 Unbenannt - KompoZer                                                                       |                                                                                             |                                                                            |                 |                    |                 |
|----------------------------------------------------------------------------------------------|---------------------------------------------------------------------------------------------|----------------------------------------------------------------------------|-----------------|--------------------|-----------------|
| <u>Datei B</u> earbeiten <u>A</u> nsicht                                                     | Einfüg <u>e</u> n                                                                           | Format                                                                     | Tabelle         | Extras             | Hilfe           |
| Neu Offnen Speiche<br>Normaler Text<br>Helvetica, Arial<br>(Unbenannt)<br>Dies ist ein sprec | Grafik,<br>Tabelle<br>Eormul,<br>Link<br>Benanr<br>Horizor<br>Schrift:<br>Objekt<br>Vorlage | <br>ar<br>htas Ziel<br>htale Linie<br>zeichen un<br>verzeichnis<br>e<br>en | Ct<br>d Symbole | •<br>rl+L<br><br>▶ | Link<br>E E E E |
|                                                                                              | HTML                                                                                        | Ide                                                                        |                 |                    |                 |

# Schritt 6:

Sie sehen nun Ihren Html Code den Sie nur noch markieren, rauskopieren und auf Ihre Webseite oder Blog einfügen müssen...

| , i 🖆<br>Öffnen | Speichern | Publizieren | Q<br>Vorschau                                                                                      | U<br>Ziel                                                                                                    | (H)<br>Link           | <b>Grafi</b> k          | Tabelle    | Formular | + KaZcade |
|-----------------|-----------|-------------|----------------------------------------------------------------------------------------------------|----------------------------------------------------------------------------------------------------|-----------------------|-------------------------|------------|----------|-----------|
| aler Text       | -         | (keine Kla  | ML einfügei                                                                                        | n.                                                                                                    | T.                    | I                       |            | ×        |           |
| tica, Arial     |           | •           | HTML-Tags ur                                                                                       | nd Text eing                                                                                                    | eben:                 |                         |            |          |           |
| nannt)          |           |             | <a <="" td="" title="test&lt;/td&gt;&lt;td&gt;."><td></td><td></td><td></td><td></td><td></td></a> |                                                                                                    |                       |                         |            |          |           |
|                 |           |             | href="http://<br>target="_bla                                                                      | www.erfolg<br>nk"> <span< td=""><td>smomentu<br/>style="fo</td><td>ım.de/amp<br/>nt-familv:</td><td>at/link.ph</td><td>p?a=2&amp;ar</td><td>25</td></span<> | smomentu<br>style="fo | ım.de/amp<br>nt-familv: | at/link.ph | p?a=2&ar | 25        |
| ies ist ei      | n spreche | ender Li    | Helvetica, Aria<br>ist ein sprech                                                                  | al,sans-serif<br>ender Link                                                                                                    | ;">Dies<br>           |                         |            |          |           |
|                 |           |             |                                                                                                    |                                                                                                    |                       |                         |            |          |           |
|                 |           |             |                                                                                                    |                                                                                                    |                       |                         |            |          |           |
|                 |           |             |                                                                                                    |                                                                                                    |                       |                         |            |          |           |
|                 |           |             |                                                                                                    |                                                                                                    |                       |                         |            |          |           |
|                 |           | 10          | •                                                                                                  |                                                                                                    |                       |                         |            | Þ        |           |
|                 |           |             | Beispiel: «                                                                                        | <i> <i>Hallo</i></i>                                                                                                    | Welt!                 |                         |            |          |           |
|                 |           |             |                                                                                                    |                                                                                                    |                       | Finfüger                | .   Ab     | brechen  |           |
|                 |           |             |                                                                                                    |                                                                                                    | ()<br>                | Lininger                |            | brechen  |           |
|                 |           |             |                                                                                                    |                                                                                                    |                       |                         |            |          | _         |
|                 |           |             |                                                                                                    |                                                                                                    |                       |                         |            |          |           |
|                 |           |             |                                                                                                    |                                                                                                    |                       |                         |            |          |           |
|                 |           |             |                                                                                                    |                                                                                                    |                       |                         |            |          |           |
|                 |           |             |                                                                                                    |                                                                                                    |                       |                         |            |          |           |